## 登入中科實中校務系統摘要說明

- 1. 登入途徑:中科實中學校網站----> 在校生專區---->高中部校務系統。
   高中部校務系統連結
- 2. 學生登入方式: 點選"在校學生"身分後,帳號為學號; 密碼預設為學生

## 身分證字號(第一次登入後須重新設定)。

| 功能說明                                                                          |
|-------------------------------------------------------------------------------|
| 新生報到 在校學生 家長 教職人員 畢業校友                                                        |
| 說明                                                                            |
| ◆登 錄 帳 號:學號<br>◆提供服務:選課系統、選社團、班級課表查詢、成績查詢、出缺獎懲查詢、學生學習歷程系統、服務學習申請、讀者意見<br>忘記密碼 |
| 注意事項                                                                          |
| ★系統備份時間:02:00~03:00,敬請避開此時段使用系統。                                              |
| 校務行政系統服務資訊:<br>(使用上若有問題,可先詢問學校端。)<br>學校:國立中科實驗高級中學 聯絡電話:(04)2568-6850         |
| 系統廠商:巨耀資訊 聯絡電話:02-77300089                                                    |

家長登入方式:點選"家長"身分後,帳號為 P+學生學號(英文 P 需大

## 寫);密碼預設為學生的身分證字號(第一次登入後須重新設定)

| 功能說明                                                                                                    |
|----------------------------------------------------------------------------------------------------|
| 新生報到 在校學生 家長 教職人員 畢業校友                                                                                      |
| 說明                                                                                                    |
| <ul> <li>◆登 錄 帳 號:P+學生學號(英文 P 需大寫)</li> <li>◆提供服務:報備請假、班級課表查詢、成績查詢、出缺獎懲查詢、學生學習歷程系統</li> <li>忘記密碼</li> </ul> |
| 注意事項<br>★系統備份時間:02:00~03:00,敬請避開此時段使用系統。                                                                    |
| -<br>校務行政系統服務資訊:<br>(使用上若有問題,可先詢問學校端。)<br>學校:國立中科實驗高級中學 聯絡電話:(04)2568-6850<br>系統廠商:巨耀資訊 聯絡電話:02-77300089    |